## 湖北工程学院 2020 年专升本报名费缴费操作指南

(工行手机银行或者微信两种方式任选一种)

第一步: 使用工行手机银行 APP 或者是微信扫一扫下面二维码, 也可以手机端长按此二维码, 选择"识别图中的二维码"。

#### 工银e缴费二维码

通过工行手机银行或者微信扫一扫二维码进入工银e缴费

湖北工程学院缴费

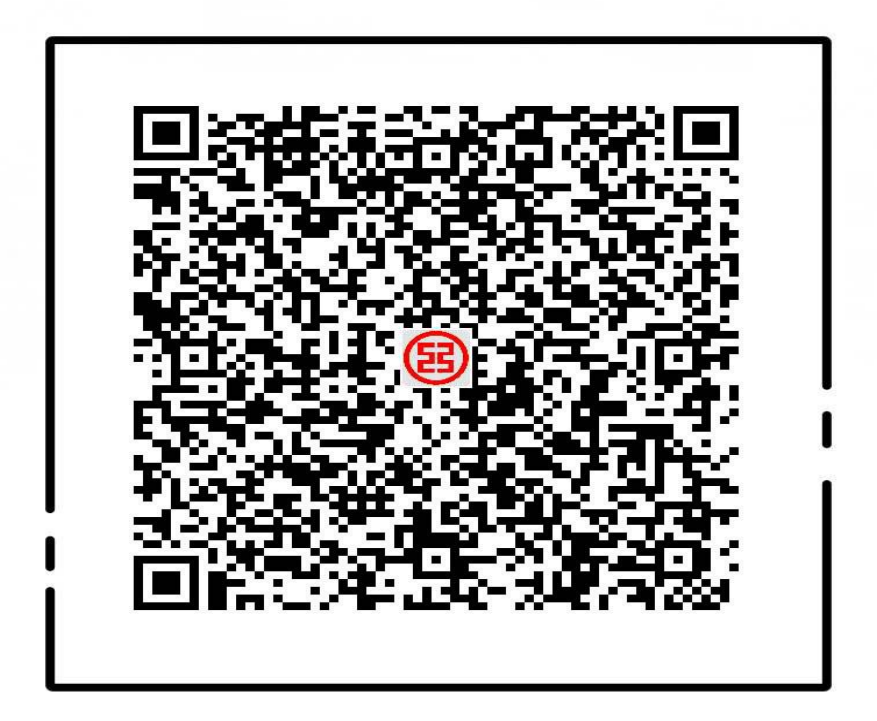

使用工行指定APP扫码购买,保障您的安全

第二步: 核对收费项目是"湖北工程学院缴费", 在"学号"处输入报 名时填写的手机号码。

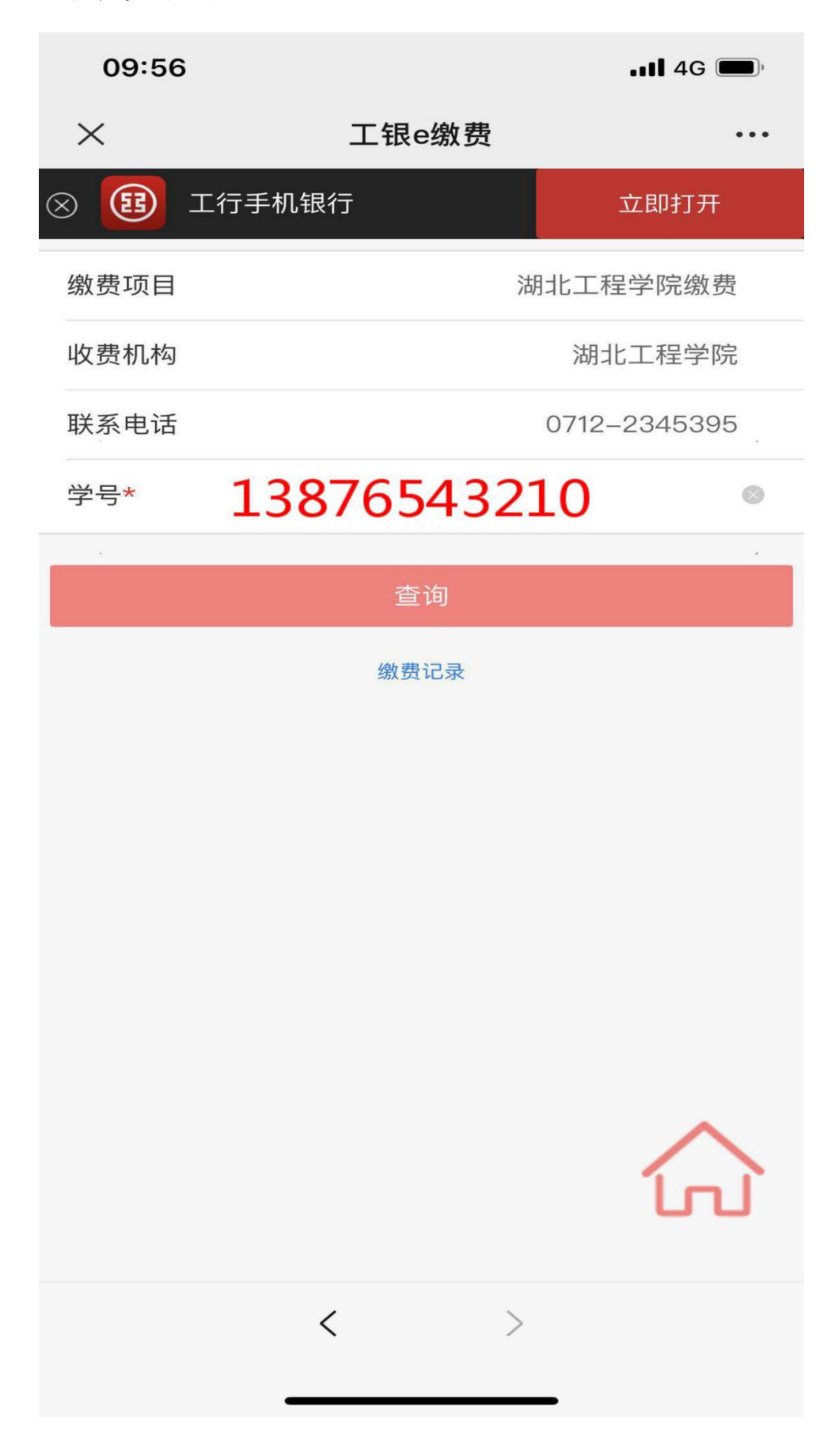

## 第三步:核对姓名,费用种类,金额。

| 09:56     |       |            | •••• 4G 🗩    |
|-----------|-------|------------|--------------|
| ×         | 工银。   | 總费         | •••          |
| 专升本报名费-20 | 02003 |            |              |
| 应缴金额      |       |            | 130.00       |
| 缴费项目      |       | 湖北         | 工程学院缴费       |
| 收费机构      |       |            | 湖北工程学院       |
| 联系电话      |       | 0          | 712–2345395  |
| 学号        | . 1   | 3876543210 |              |
|           |       |            |              |
| 账单金额      |       |            | 130.00       |
| 姓名        |       |            | * <u>=</u> 1 |
| 费用种类      |       | 专升本报       | 名费202003     |
| 缴费金额 13   | 30.00 |            | 8            |
| 返回        |       | 立即缘        | 费            |
|           |       |            |              |
|           |       |            |              |
|           |       |            |              |
|           |       |            |              |
|           | <     | >          |              |
|           |       |            |              |

# 第四步:选择付款方式,如微信支付。

| 09:56       |    | <b>11</b> 4G | •   |  |  |
|-------------|----|--------------|-----|--|--|
| ×           | 付款 |              | ••• |  |  |
| 圖 湖北工程学院    |    |              |     |  |  |
| 支付金额:       |    | 130.00       | 元   |  |  |
| 添加备注(最多20字) |    |              |     |  |  |
| 쭏 微信支付      |    |              | 0   |  |  |
| 去支付         |    |              |     |  |  |
|             |    |              |     |  |  |
|             |    |              |     |  |  |
|             |    |              |     |  |  |
|             |    |              |     |  |  |
|             |    |              |     |  |  |
|             |    |              |     |  |  |
|             |    |              |     |  |  |
|             |    |              |     |  |  |
|             | <  | >            |     |  |  |
|             |    |              |     |  |  |

#### 第五步:提示缴费完成。

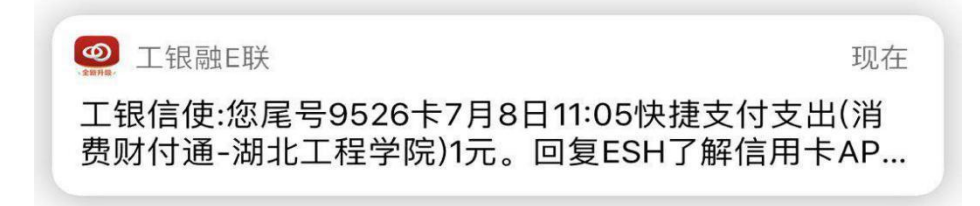

湖北工程学院

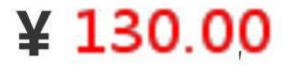

完成

### 第六步:显示缴费成功的订单信息。

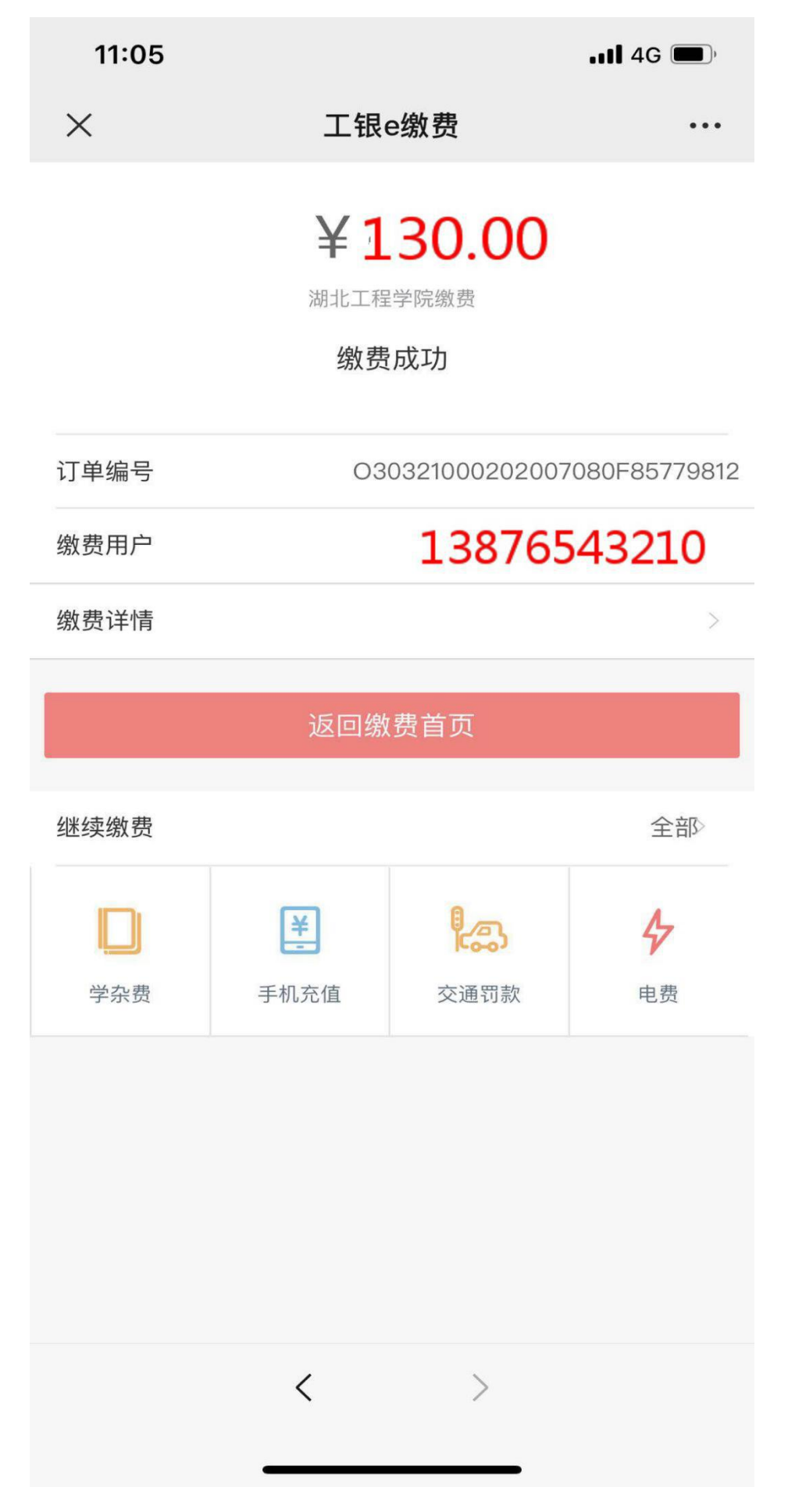